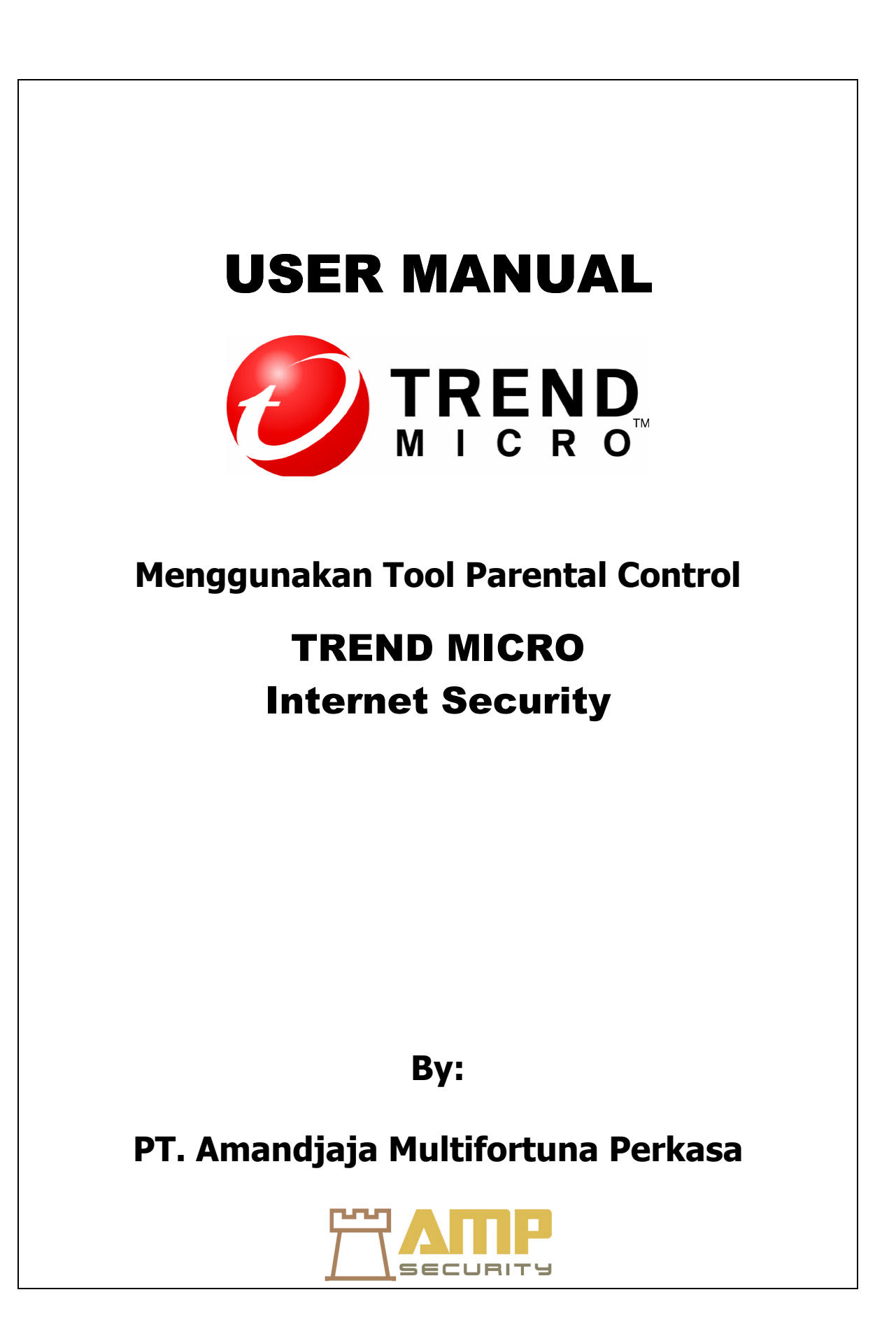

## **Parental control**

Parental Control adalah salah satu tool pada TIS yang sangat berguna untuk memblokir kategori tertentu dari website atau situs. Ada beberapa keuntungan dari tool Parental Control yang ada pada TIS, yaitu;

- Menjaga anak anak dari akses dan informasi ke situs yang berbahaya seperti situs porno, informasi teroris, narkoba, dan situs lainnya yang tidak baik bagi anak anak.
- Anda dapat menentukan waktu penggunakan akses internet di rumah bagi anak anak anda dengan mengatur schedule penggunaan internet dengan login tertentu.
- Dapat Mencegah anak anda dari pemberian informasi pribadi seperti password, nomor telepon ke website tertentu via chatting maupun via email.

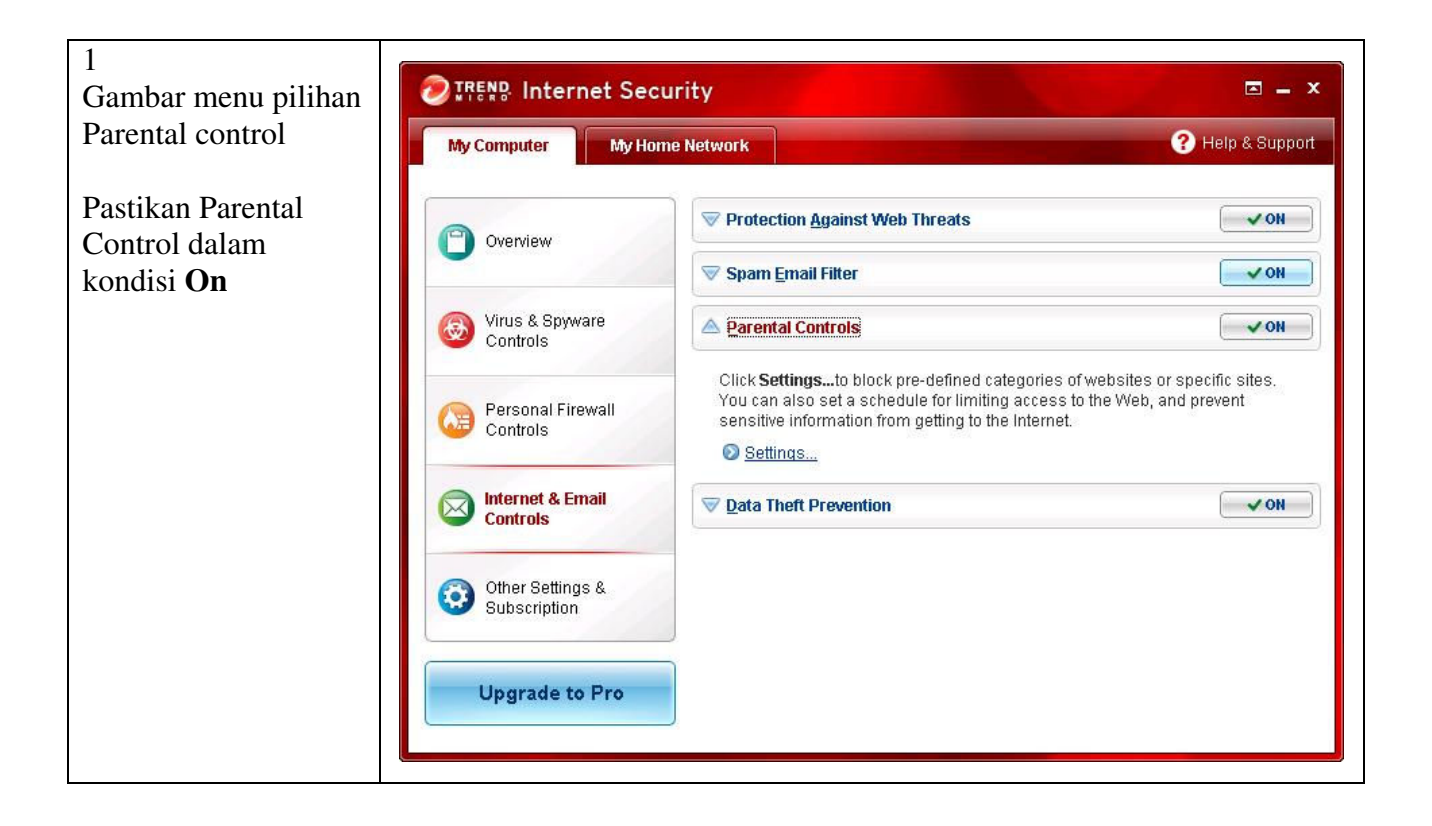

| 2                                          | Descrite Controls                                                                                                    |  |  |  |
|--------------------------------------------|----------------------------------------------------------------------------------------------------|--|--|--|
| Setting:                                   | Parental Controls                                                                                                    |  |  |  |
| Parental control dapat                     | The Parental Controls can help you manage when and how your family uses the Internet. <u>Click here</u> to<br>open a short introduction. |  |  |  |
| delem mongetur den                         | Activate Parental Controls                                                                                                    |  |  |  |
| hagaimana keluarga                         |                                                                                                    |  |  |  |
| anda mengunakan                            | Add someone                                                                                                    |  |  |  |
| internet.                                  | Everyone                                                                                                    |  |  |  |
| Check list pada                            | Website filter strength:         Medium ("Teen")                                                                                         |  |  |  |
| Activate Parental                          | Vieb access schedule: Off<br>Data protection: Off                                                                                        |  |  |  |
| Control                                    |                                                                                                    |  |  |  |
|                                            |                                                                                                    |  |  |  |
| Klik Add someone                           |                                                                                                    |  |  |  |
| untuk menamban user                        |                                                                                                    |  |  |  |
| yang akan ut akutkali<br>Parental controls |                                                                                                    |  |  |  |
| r arentar controls.                        |                                                                                                    |  |  |  |
|                                            |                                                                                                    |  |  |  |
|                                            | - Approved or Blocked Websites                                                                                                    |  |  |  |
|                                            | 2 Approved websites                                                                                                    |  |  |  |
|                                            | Diocked websites                                                                                                    |  |  |  |
|                                            | OK     Cancel                                                                                                    |  |  |  |
|                                            |                                                                                                    |  |  |  |
|                                            |                                                                                                    |  |  |  |
|                                            | Add Someone X                                                                                                    |  |  |  |
| 3.                                         | Your Parental Controls depend on Windows User Accounts to manage Internet access for                                                     |  |  |  |
| Tentukan user yang                         | specific people. To get started, select someone from the list below, or click the link to add an account () hearn more about this ()     |  |  |  |
| mau di setting dengan                      |                                                                                                    |  |  |  |
| menekan tombol<br>Select komudian          | ← Refresh the list                                                                                                    |  |  |  |
| tekan <b>OK</b> .                          | User Name Role User selected:                                                                                                    |  |  |  |
|                                            | Administrator Admin Select                                                                                                    |  |  |  |
|                                            | GraphOn User Select You have not selected anyone yet. Choose                                                                             |  |  |  |
|                                            | Guest Guest Select an account from the table on the left.                                                                                |  |  |  |
|                                            | USER Admin Select                                                                                                    |  |  |  |
|                                            |                                                                                                    |  |  |  |
|                                            |                                                                                                    |  |  |  |
|                                            |                                                                                                    |  |  |  |
|                                            |                                                                                                    |  |  |  |
|                                            |                                                                                                    |  |  |  |
|                                            | Add Windows User Account                                                                                                    |  |  |  |
|                                            | ① Help                                                                                                    |  |  |  |
|                                            |                                                                                                    |  |  |  |

| 4.<br>Gambar tampilan<br>user yang baru<br>ditambah. Anda bsia<br>menghapus user yang<br>baru ditambah<br>dengan menekan<br>tombol <b>Delete</b><br>Untuk pengaturan<br>filter website tekan<br>tombol <b>Medium</b><br>( <b>"Teen"</b> ) | Parental Controls       x         The Parental Controls can help you manage when and how your family uses the Internet. <u>Click here</u> to open a short introduction.                                                                                                    |
|----------------------------------------------------------------------------------------------------|----------------------------------------------------------------------------------------------------|
| <b>5.</b><br>Pilih jenis website<br>yang akan di filter<br>untuk user sesuai<br>dengan kebutuhan<br>anda                                                                                                    | Approved or Blocked Websites     Your Protection Against Web Threats also use to these lists, which apply to anyone using this computer.     Approved websites     Docked websites     Docked websites     OK    Qancel      Parental Controls     Administrator     Medium controls     Medium ("Teen")     Administrator     Medium ("Teen")     Adut     Sex     Adut     Sex     Adut     Sex     Adut     Sex     Medium ("Teen")     Adut     Sex     Medium ("Teen")     Medium ("Teen")     Adut     Sex     Medium ("Teen")     Medium ("Teen")     Mediu |

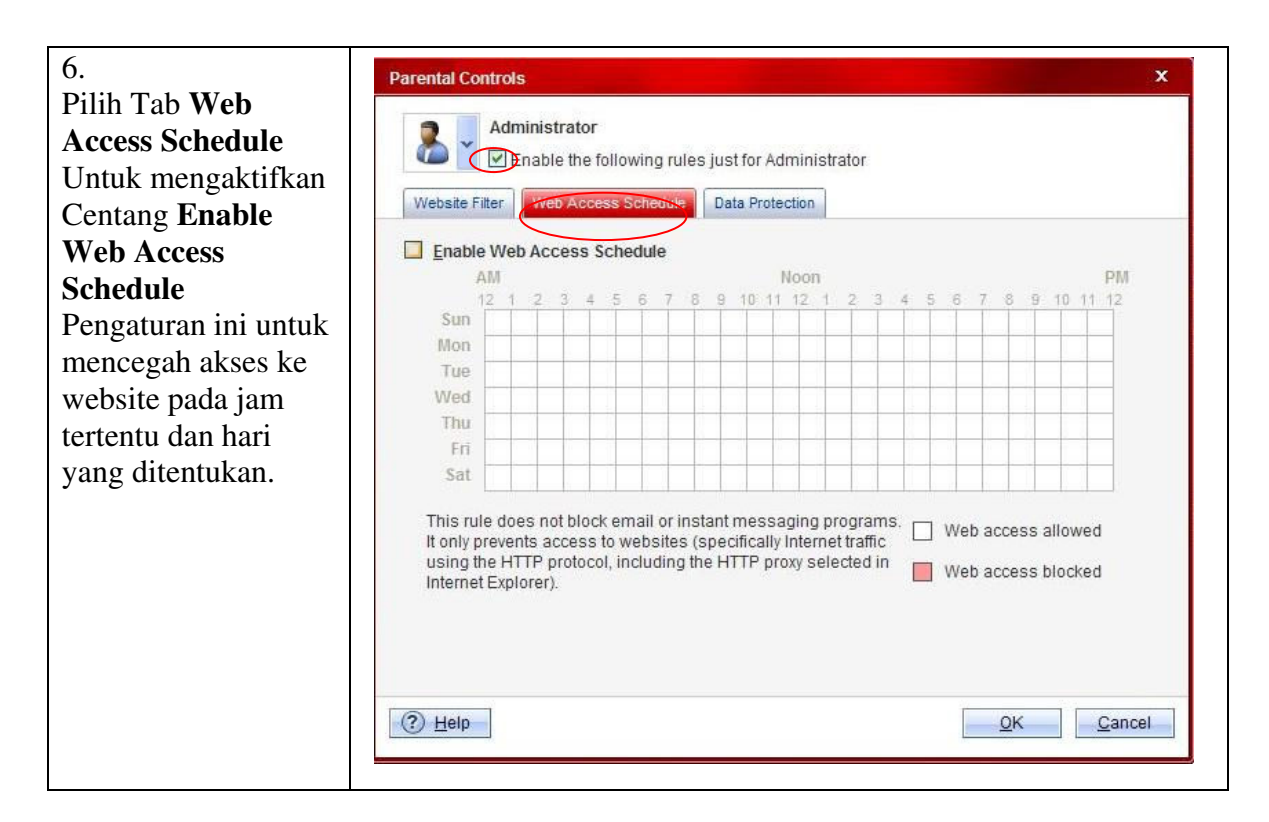

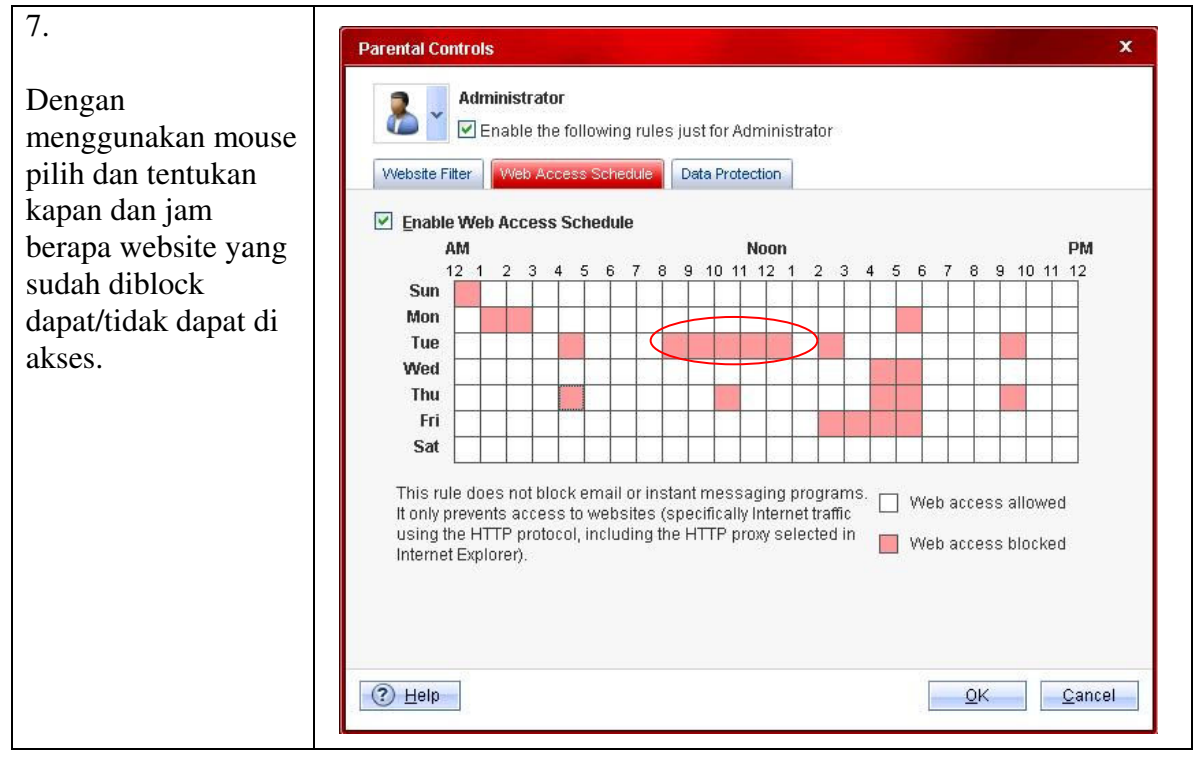

| Data Protection                                                                                                    | Parental Controls                                                                      |                                                                                                    |           |           |           |           |
|----------------------------------------------------------------------------------------------------|----------------------------------------------------------------------------------------|----------------------------------------------------------------------------------------------------|-----------|-----------|-----------|-----------|
| Mencegah dari<br>pengiriman                                                                                                    | Administrator                                                                          | llowing rules just for Administrator                                                                                                    |           |           |           |           |
| informasi pribadi                                                                                                    | Website Filter Web Acces                                                               | s Schedule Data Protection                                                                                                    |           |           |           |           |
| seperti password                                                                                                    | Prevent your children from s                                                           | ending personal information like pass                                                                                                    | words to  | website   | es, by en | nail, or  |
| untuk websites. Atau                                                                                                    | Parental Controls should fill                                                          | r wnat you want to protect, then select v<br>er.                                                                                                    | which con | nmunic    | ation sys | stems the |
| beberapa obrolan                                                                                                    | Enable Data Protection                                                                 | 1                                                                                                    |           |           |           |           |
| nomor telpon nama                                                                                                    | Protected Item                                                                         |                                                                                                    |           | Mail      | Chat      | Action    |
| calcoloh dan lain                                                                                                    | and the second second                                                                  |                                                                                                    | T T       |           | Distance  |           |
| sekolan dan lain-                                                                                                    | Name                                                                                   | Llust enter the first four letters?                                                                                                    | 100       | 1         | 1.00      | 1.111     |
| lain. Maka aktifkan                                                                                                    | Name<br>Home address                                                                   | [Just enter the first four letters]                                                                                                    |           | 2         | ~         |           |
| lain. Maka aktifkan<br>dengan centang                                                                                                    | Name<br>Home address<br>Telephone number                                               | [Just enter the first four letters] [Just enter the first four letters] [Just enter the last four numbers]                                                                         |           | N N       | N         |           |
| lain. Maka aktifkan<br>dengan centang<br>Enable <b>Data</b>                                                                                       | Name<br>Home address<br>Telephone number<br>School name                                | [Just enter the first four letters] [Just enter the first four letters] [Just enter the last four numbers] [Just enter the first four letters]                                     |           | N N N     |           |           |
| lain. Maka aktifkan<br>dengan centang<br>Enable <b>Data</b><br><b>Protection.</b>                                                                 | Name<br>Home address<br>Telephone number<br>School name<br>Password                    | [Just enter the first four letters] [Just enter the first four letters] [Just enter the last four numbers] [Just enter the first four letters] [Just enter the first four letters] |           |           |           |           |
| lain. Maka aktifkan<br>dengan centang<br>Enable <b>Data</b><br><b>Protection.</b><br>Isi pada list yang                                           | Name<br>Home address<br>Telephone number<br>School name<br>Password<br>Create your own | [Just enter the first four letters] [Just enter the first four letters] [Just enter the last four numbers] [Just enter the first four letters] [Just enter the first four letters] |           | N N N N N |           |           |
| lain. Maka aktifkan<br>dengan centang<br>Enable <b>Data</b><br><b>Protection.</b><br>Isi pada list yang<br>telah di sediakan                      | Name<br>Home address<br>Telephone number<br>School name<br>Password<br>Create your own | [Just enter the first four letters] [Just enter the first four letters] [Just enter the last four numbers] [Just enter the first four letters] [Just enter the first four letters] | ] 9 9 9   |           |           |           |
| lain. Maka aktifkan<br>dengan centang<br>Enable <b>Data</b><br><b>Protection.</b><br>Isi pada list yang<br>telah di sediakan<br>atau membuat baru | Name<br>Home address<br>Telephone number<br>School name<br>Password<br>Create your own | [Just enter the first four letters] [Just enter the first four letters] [Just enter the last four numbers] [Just enter the first four letters] [Just enter the first four letters] |           | I I I I I |           |           |

| 9.<br>Anda juga bisa<br>menambah sendiri<br>website yang mau di<br>unblock dengan icon<br>di bawah Tabel<br>Action | Parental Controls         Administrator         Image: Control of the state of the state o | following rules just for Administrator<br>ess Schedule Data Protection<br>sending personal information like pass<br>ter what you want to protect, then select w<br>liter. | words to<br>which cor | website    | es, by er<br>ation sy | X<br>mail, or<br>rstems the |
|----------------------------------------------------------------------------------------------------|----------------------------------------------------------------------------------------------------|----------------------------------------------------------------------------------------------------|-----------------------|------------|-----------------------|-----------------------------|
|                                                                                                    | Protected Item                                                                                                    | Data                                                                                                    | Web                   | Mail       | Chat                  | Action                      |
|                                                                                                    | Name                                                                                                    | benhansen                                                                                                    |                       |            | <b>V</b>              |                             |
|                                                                                                    | Home address                                                                                                    | [Just enter the first four letters]                                                                                                    |                       |            | ~                     |                             |
|                                                                                                    | Telephone number                                                                                                    | [Just enter the last four numbers]                                                                                                    |                       | ~          |                       |                             |
|                                                                                                    | School name                                                                                                    | [Just enter the first four letters]                                                                                                    | ]                     |            |                       |                             |
|                                                                                                    | Password                                                                                                    | [Just enter the first four letters]                                                                                                    |                       | ~          | ~                     | ÎÎ                          |
|                                                                                                    | Create your own                                                                                                    |                                                                                                    |                       | <u>0</u> k |                       | <u>C</u> ancel              |

| 10.<br>Tampilan pilihan                                                                                                    | Data Theft Prevention                                                                                                    |
|----------------------------------------------------------------------------------------------------|----------------------------------------------------------------------------------------------------|
| untuk menambah,<br>mengedit, atau<br>menghapus website<br>yang akan di<br>unblok/diizinkan<br>untuk menerima<br>informasi yang telah<br>di sortir pada menu | Trend Micro Internet Security will allow the websites listed below to receive protected information. Use the Add, Edit and Remove buttons to modify the list. |
| Data Protection                                                                                                    | Image: Provide state     Image: OK     Cancel                                                                                                    |

| 11.                                    |                                                                                                    |
|----------------------------------------|----------------------------------------------------------------------------------------------------|
| Tentukan sendiri                       | Add or Edit Website                                                                                                    |
| website vang akan di                   | Use the controls below to add or edit stored website addresses.                                                                                                    |
| stor dengan cara                       | Add the address (URL) of a website                                                                                                    |
| mengetiknya pada                       | http://hghghgh.com                                                                                                    |
| add the address of a                   | O Import addresses (URLs) of websites recently opened                                                                                                    |
| website, atau dengan<br>mengambil dari | http://safebrowsing-cache.google.com/safebrowsing/rd/ChFnb29nLXBoaXNoLXNc<br>http://safebrowsing-cache.google.com/safebrowsing/rd/ChNnb29nLW1hbHdhcmU<br>http://safebrowsing-cache.google.com/safebrowsing/rd/ChNnb29nLW1hbHdhcmU<br>http://safebrowsing.clients.google.com/safebrowsing/downloads |
| website yang                           | http://insider.msg.yahoo.com/client_ad.php                                                                                                    |
| sebelumnya pernah                      | Import addresses (URLs) from your Internet Explorer "Eavorites"                                                                                                    |
| diakses.                               | http://www.microsoft.com/isapi/redir.dll?prd=ie&pver=6&ar=CLinks<br>http://www.microsoft.com/isapi/redir.dll?prd=ie&ar=hotmail<br>http://go.microsoft.com/fwlink/?LinkId=30857&clcid=0x409<br>http://www.microsoft.com/icadir.dl?prd=ie&ar=windowcmedia                                            |
| Tekan tombol <b>Ok</b>                 | http://www.microsoft.com/isapi/redir.dll?prd=ie&ar=windows                                                                                                    |
| untuk mulai                            | ✓ Include all pages of the websites selected                                                                                                    |
| mengaktifkan                           |                                                                                                    |
| parental control yang                  | (?) Help QK Cancel                                                                                                    |
| telah dibuat                           |                                                                                                    |

\* Jika mengalami masalah pada saat pengaturan Parental Control Trend Micro Internet Security, segera laporkan keluhan anda ke <u>support@ampsecuretech.com</u>.